## Содержание

| Запрос на рассылку в корпоративной почте | 2 |
|------------------------------------------|---|
| Оформление заявки                        | 2 |
| Какой путь согласования?                 | 4 |

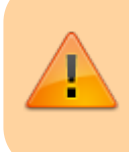

## ДАННЫЙ РАЗДЕЛ В РАЗРАБОТКЕ

Зайдите сюда позже...

Главная > Цифровые сервисы > СЭД Тезис > Запрос на рассылку в корпоративной почте

# Запрос на рассылку в корпоративной почте

## Оформление заявки

Для оформления запроса выберите сверху в меню Документы → Запрос на рассылку в корпоративной почте.

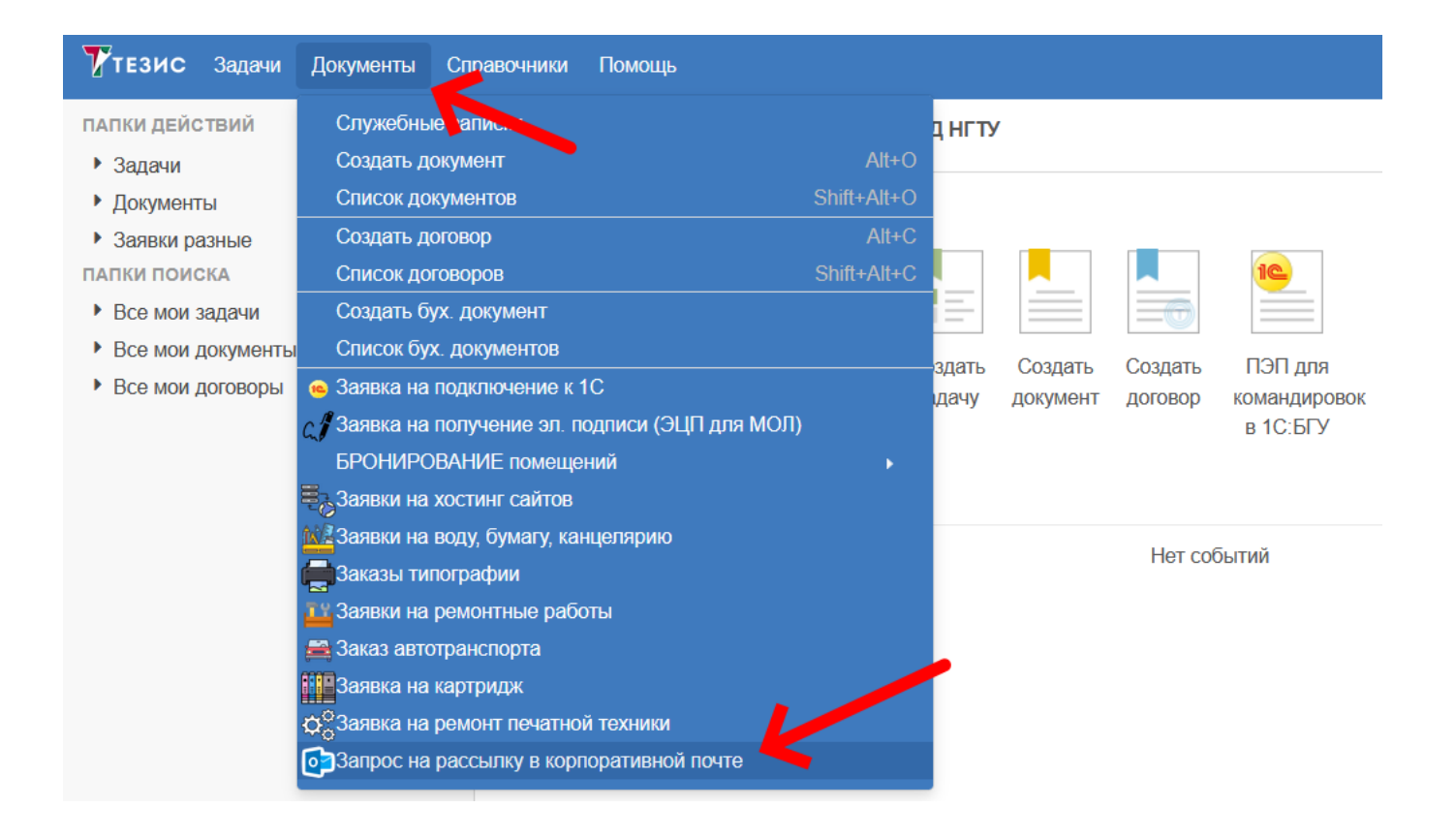

В таблице отображаются ранее созданные вами запросы. Над таблицей нажмите на кнопку **Создать**.

| 7 тезис Задачи                             | Документы | Справочники Помощь                                                                            |
|--------------------------------------------|-----------|-----------------------------------------------------------------------------------------------|
| ПАПКИ ДЕЙСТВИЙ                             | <         | список Запрос на рассылку в корпоративно ×                                                    |
| <ul><li>Задачи</li><li>Документы</li></ul> | 1         | Введите слово для поиска Поиск Расширенный режим                                              |
| Заявки разные                              |           | Создать 💉 🖻 📿 🗐                                                                               |
| ПАПКИ ПОИСКА                               |           | Фа Ва октояние Номер Дата создания Подразделение Инициатор Заголовок письма Текст письма Дата |
| Все мои задачи                             |           |                                                                                               |
| Все мои документы                          |           |                                                                                               |
| Все мои договоры                           |           |                                                                                               |

В карточке :

- 1. **Инициатор** и **подразделение** сотрудник и подразделение подставятся автоматически, если не подставились укажите сами;
- 2. Получатели (адресаты) галочками выберите, кому нужно разослать. При необходимости укажите уточняющий комментарий в произвольной форме;
- 3. **Дата и время отправки** если письмо нужно отправить в конкретный день и время, укажите это;
- 4. Заголовок письма опишите, что не так с печатной техникой (например, какая ошибка высвечивается);
- 5. Источник средств;
- 6. Не обязательный комментарий к источнику средств для ПФО.

После заполнения всех полей нажмите справа кнопку Рассылка в корп. почте.

| сок запрос на                                                                                       | рассылку в корпоративной почте > карточка Зап    | юс на рассылку в корпоративной почте                                                                                                    |                        |
|----------------------------------------------------------------------------------------------------|--------------------------------------------------|----------------------------------------------------------------------------------------------------|------------------------|
| али Вложен                                                                                          | ия Обсуждения 🕂                                  |                                                                                                    | Сохранить и закрыть    |
| e .                                                                                                 | № <b>N-0</b> 0                                   | 003   Дата создания 28.04.2025 10:51                                                                                                    | Сохранить              |
| ициатор *<br>оровикова Д.                                                                           | ×<br>B. [borovikova@corp.nstu.r → УДО →          | Дата и время отправки (необязательно)                                                                                                    | Рассылка в корп. почте |
| іолучатели (ал                                                                                      | аресаты)                                         | Заголовок письма (98 / 200)*                                                                                                    |                        |
| Студенты НГУ Студенты НГУ Студенты НГУ Все пользователи корпоративной почты Уточнение пор адлесятов |                                                  | «приемная кампания ні ту поти. вызовы и новые решения» в рамках ооразовательной сесси                                                                                                    |                        |
|                                                                                                    |                                                  | тисьма (817/10000)*<br>Уважаемые коллеги, приглашаем вас принять участие в работе Стратегической сессии<br>НГУ НЭТИ.                                                                               |                        |
|                                                                                                    |                                                  | Это открытая дискуссионная площадка по вопросам организации приемной кампании в<br>НГТУ НЭТИ в соответствии с новыми целями, вызовами и текущей конкурентной ситуации<br>на образовательном рынке. |                        |
| 370                                                                                                 | Ссылка на опрос                                  | На сессию будут приглашены внешние партнеры по набору иностранных абитуриентов,                                                                                                    |                        |
| onpoc?                                                                                              | https://e-service.ciu.nstu.ru/services/events/sh | целевиков, предприятия ОПК, а также                                                                                                    |                        |
| Нужен ли                                                                                            |                                                  | представители школ. Приглашаем к участию в открытом диалоге всех желающих, в том<br>числе сотрудников, работающих со школьниками на территории НГТУ.                                               |                        |
| по опросу?                                                                                          |                                                  | Когда: 9 апреля 2025г.                                                                                                    |                        |

4/5

| карточка Запрос на рассылку в корпоратив | $\times$ |
|------------------------------------------|----------|

#### список Запрос на рассылку в корпоративной почте > карточка Запрос на рассылку в корпоративной почте Детали Вложения Обсуждения 🕂 Сохранить и закрыть № № 00001 | Лата созлания 28.04.2025 12:10 余 Сохранить Инициатор\* Дата и время отправки (необязательно) (1) Орлов М. В. [m.orlov@corp.nstu.ru] (ЦИУ, 🗸 УЦР Рассылка в корп. почте Те<u>ма письма (0 / 200)\*</u> (2) Получатели (адресаты) (4) Сотрудники НГТУ Студенты НГТУ Текст письма (0 / 10000)\* (5) Все пользователи корпоративной почты Уточнение про адресатов 🚱 После заполнения отправьте заявку Ссылка на опрос Это опрос? **(6)** Нужен ли дашборд по опросу?

## При подтверждении нажимаем Да.

| Подтверждение                             | Ν. |    |     |
|-------------------------------------------|----|----|-----|
| Запустить процесс Рассылка в корп. почте? |    |    |     |
|                                           |    | Да | Нет |

### Внизу нажмите кнопку ОК.

| авная Влож  | ЯМА                                           |  |
|-------------|-----------------------------------------------|--|
| Решение     | Отправить запрос на рассылку в корп. почте    |  |
| Комментарий | (тут можно оставить произвольный комментарий) |  |
| /           | (или оставить пустым)                         |  |

## Какой путь согласования?

Заявка может быть в следующих состояниях...

• Согласование Директором ЦИУ - после отправки заявка попадает <u>Директору ЦИУ</u> Авруневу Олегу Евгеньевичу.

Если необходимо, Аврунев О.Е. отправит на согласование произвольным <u>Согласующим</u> и/или выбранному <u>Проректору</u>.

- Согласование (опционально) параллельное согласование произвольными Согласующими.
- Согласование проректором (опционально) согласование <u>Проректором</u>которого указал <u>Директор ЦИУ</u>
- В работе ЦИУ сотрудники ЦИУ выполнят рассылка письма в корпоративной почте.
- Завершена рассылка осуществлена.

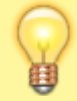

Вопросы по работе Тезис tezis@ciu.nstu.ru

From: https://kb.nstu.ru/ - База знаний НГТУ НЭТИ

Permanent link: https://kb.nstu.ru/tezis:request\_notification?rev=1745817333

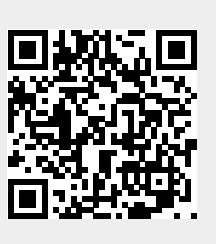

Last update: 2025/04/28 12:15